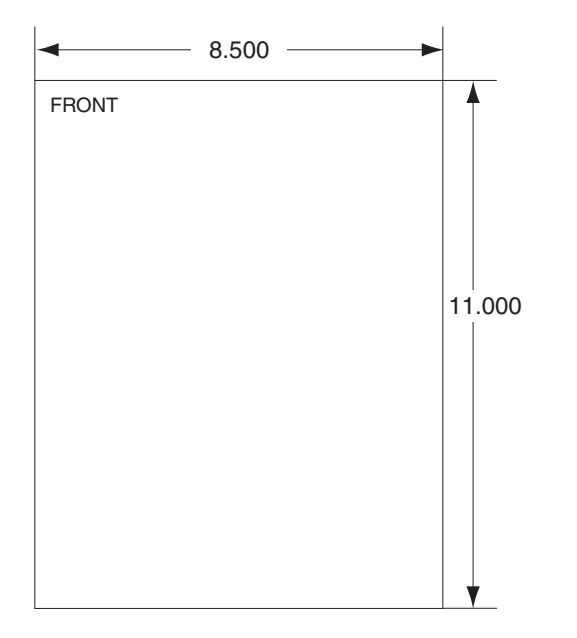

| Additional Notes:                          |                  | Revision History                                                                                                    |        |      |      | Revision Description:                 |                                                                                        |            |                             |            |              |
|--------------------------------------------|------------------|----------------------------------------------------------------------------------------------------|--------|------|------|---------------------------------------|----------------------------------------------------------------------------------------|------------|-----------------------------|------------|--------------|
|                                            | A                | В                                                                                                    | С      | D    | E    | F                                     | C > Allegion Reb                                                                       | branding   |                             |            |              |
| None                                       |                  | 20156                                                                                                    | 062621 | EC # | EC # | EC #                                  |                                                                                        |            |                             |            |              |
|                                            | Material         | Material White Paper                                                                                                    |        |      |      |                                       | Edited By                                                                              |            | Approved By                 | EC Number  | Release Date |
|                                            | white raper      |                                                                                                    |        |      |      | R. Byun                               |                                                                                        | M. Roberts | 062621                      | 05-14-2015 |              |
| Notes 1. printed one side 2. printed block |                  |                                                                                                    |        |      |      | Title DC-104 Installation Instruction |                                                                                        |            |                             |            |              |
|                                            | 3. tol           | <ol> <li>tolerance: ± .13</li> <li>see sheet 2 for artwork</li> <li>printed in country may vary</li> <li>drawings not to scale</li> </ol> |        |      |      |                                       | Creation Date Number 70200-0063 Revis                                                  |            | Revision C                  |            |              |
|                                            | 5. pri<br>6. dra |                                                                                                    |        |      |      |                                       | Created ByActivityJ. Ellis3899 Hancock ExpwySoftware: Illustrator CS6Security, CO80911 |            | Allegion<br>opyright © 2015 |            |              |

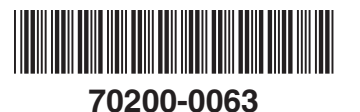

DC-104 Installation Instructions

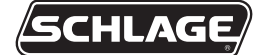

| DC-104 |          |   |         |   | FINGERKEY |   |   |
|--------|----------|---|---------|---|-----------|---|---|
| 1      | RS485    | Т | D B(+)  |   | 10 (TX)   | F | K |
| 2      | ECHO OFF | Т | D A(-)  |   | 11 (GND)  |   | E |
| 3      | 2 WIRE   | R | RD B(+) | ) | 12 (RX)   | N | Y |
| 4      | 2 WIRE   | R | RD A(-) |   |           | G |   |
|        |          | G | GND     |   |           | Е |   |
|        |          |   |         |   |           | R |   |

DIP switches on the DC-104 need to be set as follows:

- 1. RS485
- 2. Echo off
- 3. 2 wire
- 4. 2 wire

SW1 DIP Switch on the FingerKey needs to be set as follows:

- 1. ON
- 2. ON
- 3. OFF
- 4. OFF
- Jumper needs to be installed between the TD B(+) and RD B(+)= TD/RD(+)
- Jumper needs to be installed between the TD A(-) and RD A(-)= TD/RD(-)
- The TD/RD(+) on the DC-104 connects to terminal #10(TX) of the FingerKey.
- The TD/RD(-) on the DC-104 connects to terminal #12(-) of the FingerKey.
- The GND on the DC-104 connects to terminal #11(Ground) of the FingerKey.

| Custome        | er Service       |
|----------------|------------------|
| 1-877-671-7011 | www.allegion.com |

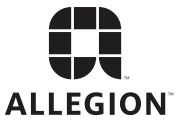

© Allegion 2015 Printed in U.S.A. 70200-0063 Rev. 05/15-c